Link to documents in this guide: <u>http://www.fs.usda.gov/detail/r5/fire-aviation/management/?cid=stelprdb5372656</u> Look under the **R5 PAL Toolkit** 

## PAL Analysis Steps

Request weather data and station catalogs for stations from KCFAST at FAMWEB <u>https://fam.nwcg.gov/fam-web/</u>  $\rightarrow$  KCFAST Access requires a FAMWEB password

Request weather data <u>https://fam.nwcg.gov/fam-web/</u>  $\rightarrow$  Wildland Fire Related Links  $\rightarrow$  Fire and Weather Data

Open FireFamily Plus. Create a new FF+ database and import your data

Quality check all your data within FF+

Create all of your SIGS in FF+ and make sure all of your stations are showing

Prepare your PAL tabulator Excel Sheet

- From the R5 PAL Toolkit, download PAL Climatology Tabulator Matrix (year round)
- Open the sheet **Data From FF+** (This is the only sheet we will be using. The other sheets are for tabulating the data within Excel)
- DO NOT delete any data from Activity Level column
  - Imported data will go into the DATE, IC, and ERC columns
  - o Column D is a number count, showing how many weather entries were imported
- Click in cell A2
  - CTRL+SHIFT→RIGHT-ARROW + DOWN-ARROW
  - Hit **Delete**, answer **YES** (These steps should have deleted only the data from the 1<sup>st</sup> three columns)
  - Click on the name in column D under Station/SIG, hit Delete
  - Click on the Years under Years Analyzed , hit **Delete**
- Save this new sheet as your base sheet. Name it Blank PAL Tabulator or similar

|                 |          | -                      |   |   | tmu72_04 | 1      | - T (C) .     | Jx 5/1/1 |
|-----------------|----------|------------------------|---|---|----------|--------|---------------|----------|
|                 | A2       |                        |   |   | А        | BC     | D             |          |
|                 | A        | BC                     |   | 1 | DATE     | IC ERO | 6362          | Activ    |
|                 | DATE     | IC ERC                 |   | 2 | 5/1/1972 | 14 16  |               |          |
|                 | 5/1/1972 | 2 14 16                |   | 3 | 5/2/1972 | 20 17  | Station/SIG/U | Init     |
|                 | 5/2/1972 | 2 20 17 S              | 1 | 4 | 5/3/1972 | 18 18  | MEYERS        |          |
| 6/19/19/2 15 31 | 5/3/1972 | 2 18 18                |   | 5 | 5/4/1972 | 20 19  |               |          |
| 6/20/1972 15 30 | 5/4/1972 | 2 20 19                |   | 6 | 5/5/1972 | 18 21  | Years Analyz  | ed       |
| 6/21/19/2 18 31 | 5/5/1972 | 2 18 21 <mark>Y</mark> |   | 7 | 5/6/1972 | 13 21  | 1972 - 2004   |          |
| 6/22/1972 11 20 | 5/6/1972 | 2 13 21                |   | 8 | 5/7/1972 | 32 22  |               |          |
| Data from FF+   | 5/7/1972 | 2 32 22                |   | 9 | 5/8/1972 | 21 24  |               |          |
|                 |          |                        |   |   |          |        |               |          |

Back to FF+, set your FF+ Working Set to include: (this needs to be done for each SIG/Station)

- All years for data
- Analysis Period Month/Date Range
- Analysis Period Length to one day
- Fuel Models must be NFDRS Fuel Model G
- Set appropriate Green-Up date

Generate Daily Listing for Ignition Component (IC) and Energy release Component (ERC)

- Weather→Season Reports→Daily Listing
- Select Output Variables as shown below and then click OK to run

|                                                                                                    |                                                                                                    |                                                                                                    | Uncheck boxes |
|----------------------------------------------------------------------------------------------------|----------------------------------------------------------------------------------------------------|----------------------------------------------------------------------------------------------------|---------------|
| Select Output Variables                                                                                                    | for Daily Listing                                                                                                    | ×                                                                                                    |               |
| Date Format<br>MM/DD/YYYY<br>C MMDDYYYY<br>C MM/DD<br>C MM/DD<br>C MM/DD<br>Time Format<br>C HH:MM<br>C HH:MM<br>C HHMM<br>None                                                        | Fire Dutputs     Number of Fires     Number of Large Fires     Large Fires     Large Fire Day (Acres):     5     1     Number per Size Class     Total Acres     Station ID each Record | General<br>Report Header<br>Column Header<br>Date/Time Stamp<br>Export to Table<br>Fire Cause Filter<br>C Lightning<br>C Lightning |               |
| Available Variable<br>Dry Bulb Temperature<br>Men Temperature<br>Max Temperature<br>Relative Humidity<br>Mean RH<br>Min RH<br>Max RH<br>Precipitation Amount<br>Precipitation Duration | es Ignito                                                                                                    | Selected Variables<br>n Component<br>y Release Component                                                                           |               |
| Select All                                                                                                    | 1                                                                                                    | Remove All                                                                                                    |               |
| 0)                                                                                                    | Car                                                                                                    | icel                                                                                                    |               |

Ignition Component must show up before Energy Release Component in Selected Variables. When run you should get data in a separate window that looks similar to below.

04/03/1961, 42, 18, 04/04/1961, 28, 18, 04/05/1961, 31, 20, 04/06/1961, 64, 23, 04/07/1961, 25, 22, 04/08/1961, 58, 26, 04/10/1961, 47, 27, 04/11/1961, 53, 28, 04/12/1961, 0, 19, 04/13/1961, 0, 23,

Save the Daily Listing for that station

- Within FF+, in the Daily Listing window, hit CTRL+A (to select all), CTRL+C (to copy)
- Go to your Blank Tabulator, click in cell A2.
- On the Home Tab of Excel, the drop down arrow under Paste will be Use Text Import Wizard, click it (see image below)
- Make sure your screen matches below, should be defaults, Click Next
- Click the comma box, should look like below
- Step 3 window, keep defaults and click Finish

|                                                                                                    | Text Import Wizard - Step 1 of 3                                                                                                    | Text Import Wizard - Step 2 of 3                                                                                                    |
|----------------------------------------------------------------------------------------------------|----------------------------------------------------------------------------------------------------|----------------------------------------------------------------------------------------------------|
|                                                                                                    | The Text Wizard has determined that your data is Delmited. If this correct, droose Next, or choose the data type that best describes your data. Original data type Choose the file type that best describes your data:                                | This screen lets you set the delimiters your data contains. You can see how your text is affected in the preview below. Delimites Delimites Dolemites Dolemi |
| File     Home     Insert       Home     Insert     Arial       Copy     Copy     B       Paste Options:     B       Lyse Text Import Wizard     Paste Special       3     Station | Preview of selected data:<br>1 B4/02/1561, 28 , 18 ,<br>2 B4/04/1561, 28 , 18 ,<br>2 B4/04/1561, 31 , 20 ,<br>2 B4/04/1561, 64 , 23 ,<br>1 D4/04/1561, 64 , 23 ,<br>1 D4/04/1561, 64 , 23 ,<br>1 D4/04/1561, 28 , 22 ,<br>4 Cancel < Back Dext > Ench | Data greview           D4/03/1961 k2         18           D4/03/1961 k3         18           D4/03/1961 k4         28           04/03/1961 k4         28           05/0361 k4         28           05/0361 k4         28           05/0361 k4         28           05/0361 k4                                                                                                    |

| Text Import Wizard - Step 3 of 3                                                                                                   | ? ×                                                                                                    |
|----------------------------------------------------------------------------------------------------|----------------------------------------------------------------------------------------------------|
| This screen lets you select each co<br>Column data format<br>© general<br>© Text<br>© Date: MDY ▼<br>© Do not import column (skip) | um and set the Data Format.<br>'General' converts numeric values to numbers, date values to dates, and all<br>remaining values to text.<br><u>Advanced</u> |
| Data greview                                                                                                    |                                                                                                    |
| 04/03/1961 42 18<br>04/04/1961 28 18<br>04/05/1961 31 20<br>04/05/1961 64 23<br>04/07/1961 25 22                                   |                                                                                                    |
|                                                                                                    | Cancel <back next=""> Finish</back>                                                                                                    |

No data defining is necessary in Excel 2010

• Type your station name in the D column under **Station/SIG** and the year range of your data under **Years Analyzed.** Your tabulator should look similar to below

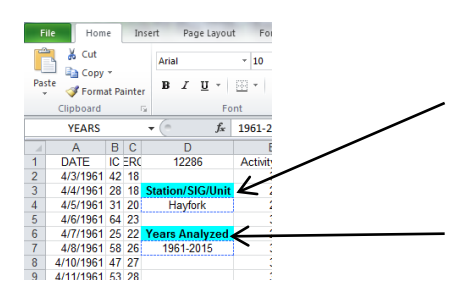

- Save this worksheet with a name identifying your data, i.e: SHF Hayfork PAL
- Repeat this process

If you did everything correctly, in Excel, the Climatology sheet (bottom of Excel window) and your PAL sheet should look similar to below

|    | A B       | С                                            | D          | E         | F          | G          | H        | 1 I  | J   | K |
|----|-----------|----------------------------------------------|------------|-----------|------------|------------|----------|------|-----|---|
| 6  |           | А                                            | В          | С         | D          | ////Ev//// | E        | Days |     |   |
| 7  | Month     | th Expected Days per Month at each PAL Value |            |           |            |            | Analyzed |      |     |   |
| 8  | January   | 31.0                                         | 0.0        | 0.0       | 0.0        | 0.0        | 0.0      | 55   |     |   |
| 9  | February  | 28.0                                         | 0.0        | 0.0       | 0.0        | 0.0        | 0.0      | 62   |     |   |
| 10 | March     | 25.0                                         | 5.3        | 0.8       | 0.0        | 0.0        | 0.0      | 82   |     |   |
| 11 | April     | 14.2                                         | 6.8        | 7.8       | 1.2        | 0.0        | 0.0      | 265  | 30  |   |
| 12 | May       | 7.9                                          | 7.9        | 9.9       | 5.0        | 0.2        | 0.0      | 702  | 31  |   |
| 13 | June      | 3.6                                          | 6.1        | 12.1      | 6.8        | 1.5        | 0.0      | 1053 | 30  |   |
| 14 | July      | 0.3                                          | 1.9        | 10.0      | 8.6        | 9.8        | 0.2      | 1074 | 31  |   |
| 15 | August    | 1.3                                          | 1.8        | 7.5       | 9.3        | 11.0       | 0.1      | 1059 | 31  |   |
| 16 | September | 2.7                                          | 2.7        | 10.1      | 9.5        | 4.8        | 0.1      | 1020 | 30  |   |
| 17 | October   | 6.3                                          | 6.2        | 13.3      | 4.7        | 0.5        | 0.0      | 751  | 31  |   |
| 18 | November  | 18.4                                         | 7.7        | 3.5       | 0.3        | 0.0        | 0.0      | 179  | 30  |   |
| 19 | December  | 31.0                                         | 0.0        | 0.0       | 0.0        | 0.0        | 0.0      | 59   | 31  |   |
| 20 |           |                                              |            |           |            |            |          | 6361 |     |   |
| 21 |           | Α                                            | В          | С         | D          | ////Ev//// | E        |      |     |   |
| 22 | Month     | Per                                          | cent of Da | vs per Mo | nth at eac | h PAL Valu | e        |      |     |   |
| 23 | January   | 100.0                                        | 0.0        | 0.0       | 0.0        | 0.0        | 0.0      | 55   | 100 |   |
| 24 | February  | 100.0                                        | 0.0        | 0.0       | 0.0        | 0.0        | 0.0      | 62   | 100 |   |
| 25 | March     | 80.5                                         | 17.1       | 2.4       | 0.0        | 0.0        | 0.0      | 82   | 100 |   |
| 26 | April     | 47.2                                         | 22.6       | 26.0      | 4.2        | 0.0        | 0.0      | 265  | 100 |   |
| 27 | May       | 25.5                                         | 25.6       | 31.9      | 16.2       | 0.7        | 0.0      | 702  | 100 |   |
| 28 | June      | 11.9                                         | 20.2       | 40.2      | 22.5       | 5.1        | 0.1      | 1053 | 100 |   |
| 29 | July      | 1.0                                          | 6.2        | 32.4      | 27.8       | 31.8       | 0.7      | 1074 | 100 |   |
| 30 | August    | 4.2                                          | 5.8        | 24.2      | 29.9       | 35.5       | 0.5      | 1059 | 100 |   |
| 31 | September | 8.9                                          | 9.1        | 33.7      | 31.7       | 16.1       | 0.5      | 1020 | 100 |   |
| 32 | October   | 20.2                                         | 19.8       | 43.0      | 15.3       | 1.6        | 0.0      | 751  | 100 |   |
| 33 | November  | 61.5                                         | 25.7       | 11.7      | 1.1        | 0.0        | 0.0      | 179  | 100 |   |
| 34 | December  | 100.0                                        | 0.0        | 0.0       | 0.0        | 0.0        | 0.0      | 59   | 100 |   |
| 35 |           |                                              |            |           |            |            |          | 6361 |     |   |
|    |           |                                              |            |           |            |            |          |      |     |   |

The Climatology worksheet displays the results of the calculations based on the data imported. There are two sections:

**Expected Days per Month** at each PAL Level **Percent of Days per Month** at each PAL Level.

The **Days Analyzed** column is a count of the days of each month that were used in the calculations. This gives you an idea of the sampling of days for each month.

The **Data Check** column (gray) is an easy visual check that the "Define" process was done correctly. The number should equal the days in that particular month if there were no errors.

The Data Check for the Percent of Days section will should show 100